# **JVector Reference Manual**

This is the reference manual for JVector, it contains, as reference manuals do, a list of the commands available in JVector. The JVector User manual has greater detail on some of these commands.

| Command          | Short-Cut | Description                                                |  |
|------------------|-----------|------------------------------------------------------------|--|
| About JVector    |           | Displays information about JVector in a dialog. (eg        |  |
|                  |           | Version).                                                  |  |
| Close            | Ctrl + C  | Closes the current image.                                  |  |
| Exit             | Ctrl + Q  | Quits JVector.                                             |  |
| Export           | Ctrl + E  | Export The current image to an external image format.      |  |
| JVector Homepage |           | Launches your default web browser and takes you to         |  |
|                  |           | the JVector homepage                                       |  |
| New              | Ctrl + N  | Launches the dialog to create a new JVector image.         |  |
| Open             | Ctrl + O  | Launches the dialog to open a JVector image.               |  |
| Preferences      | Ctrl + P  | Opens up the preferences dialog.                           |  |
| Save             | Ctrl + S  | Saves the current image to its last saved location, or the |  |
|                  |           | location it was opened from.                               |  |
| Save As          |           | Launches the dialog to save the current image to a new     |  |
|                  |           | location.                                                  |  |

### Menu Commands

#### **Button Commands**

The following description of the buttons in JVector apply for all the buttons in JVector, so buttons that have the same name, but are used in different places, still perform the same task (in essence).

| Button | Short-Cut | References              | Description                                                              |
|--------|-----------|-------------------------|--------------------------------------------------------------------------|
| Cancel | Escape    | Export Image Dialog     | Cancel the exporting of the current image.                               |
| Cancel | Escape    | New Image Dialog        | Cancel the creation of a new image.                                      |
| Cancel | Escape    | Open Image Dialog       | Cancel the opening of an image.                                          |
| Cancel |           | Preferences Dialog      | Close the preferences dialog box, without saving the changes you made.   |
| Cancel | Escape    | Save Image As<br>Dialog | Cancel the saving of the current image.                                  |
| Okay   | Enter     | New Image Dialog        | Confirm the settings and Create the image with them.                     |
| Okay   |           | Preferences Dialog      | Save the changes you just made to the preferences, and close the dialog. |
| Open   | Enter     | Open Image Dialog       | Try to open the currently selected file as an image.                     |
| Save   | Enter     | Export Image Dialog     | Export the current image to the file specified in the dialog.            |
| Save   | Enter     | Save Image As<br>Dialog | Save the current image to the file specified in the dialog.              |

## **Tool Commands (Mouse)**

These are the commands to change to the different tools, done by clicking on there button found in the draw tool bar, with the mouse.

| Button   | Tool      | Description                                    |
|----------|-----------|------------------------------------------------|
| <b>I</b> | Select    | Change the current tool to the select tool.    |
|          | Line      | Change the current tool to the line tool.      |
|          | Rectangle | Change the current tool to the rectangle tool. |
|          | Oval      | Change the current tool to the oval tool.      |
|          | Polygon   | Change the current tool to the polygon tool.   |
| T        | Text      | Change the current tool to the text tool.      |
|          | Delete    | Change the current tool to the delete tool.    |
|          | Zoom      | Change the current tool to the zoom tool.      |

# Colour Commands (Mouse)

These are commands to do with the colour tools, accessed through the mouse.

| Button | Tool        | Description                                               |
|--------|-------------|-----------------------------------------------------------|
|        | Colour      | Click on a colour swatch to change the foreground colour  |
|        | Swatches    | to the colour clicked on.                                 |
|        | Foreground  | Clicking on the foreground colour launches a dialog to    |
|        | Colour      | choose a new foreground colour.                           |
|        | Background  | Clicking on the background colour launches a dialog to    |
|        | Colour      | choose a new background colour.                           |
|        | Colour      | Click on the colour Swapper to swap the foreground and    |
|        | Swapper     | background colours.                                       |
| 100    | Foreground  | Uses this spinner to change the opacity of the foreground |
|        | Opacity     | colour.                                                   |
| 100    | Background  | Uses this spinner to change the opacity of the background |
|        | Opacity     | colour.                                                   |
| 6      | Add         | Add a new Swatch to the swatch panel. (Not Functional at  |
| _      | Swatch      | moment).                                                  |
|        | Remove      | Remove the current swatch from the swatch panel. (Not     |
|        | Swatch      | Functional at moment).                                    |
|        | Swatch Info | Display some information about the current swatch.        |